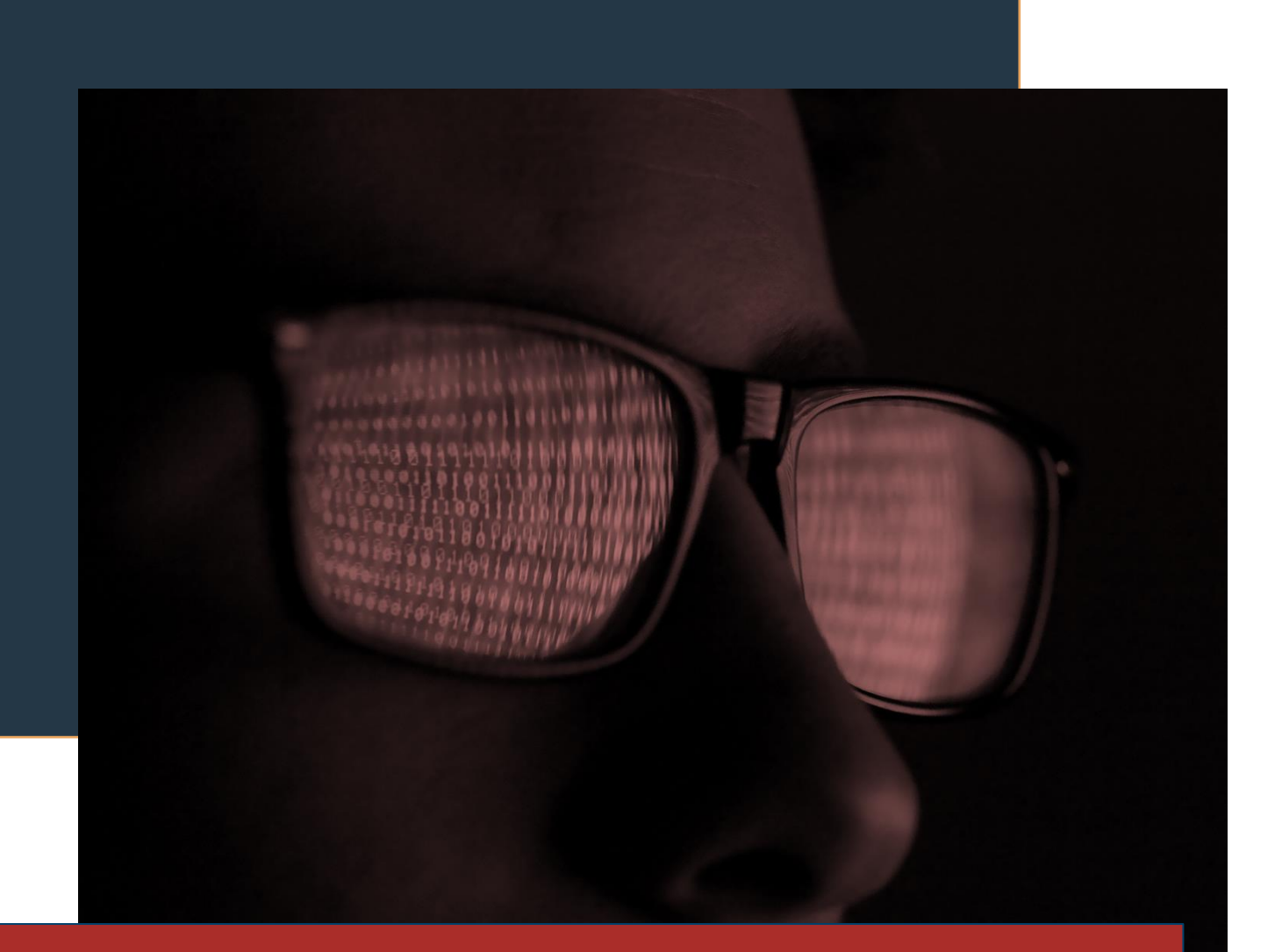

# ALERTA ISH PASSWORDSTEALER

# Campanha em curso de roubo massivo de credenciais por meio de spear phishing

ID: BS-001.03.2021 DATA: terça-feira, 27 de abril de 2021

**IN** 

### RESUMO

O time de *threat intelligence* da ISH identificou uma campanha em curso de roubo massivo de credenciais, realizado através de uma campanha de *spear phishing*.

## **VETOR INICIAL**

#### E-mail falso de cobrança

O vetor inicial de infecção é um e-mail falso de cobrança de grandes operadoras do Brasil. Ao acessar seu conteúdo, a vítima é direcionada para um PDF malicioso, que instala um Trojan voltado a roubo de senhas. Esse executável realiza injeção de código em processos de navegadores comuns, como Opera, Firefox, Google Chrome e Microsoft Edge. Hooks em dlls importantes do navegador alvo redirecionam o processador para a rotina maliciosa.

| *****                    | *************************************** |
|--------------------------|-----------------------------------------|
| Hook mode: Usermode      |                                         |
| Hook type: Inline/Trampo | bline                                   |
| Process: 3504 (firefox.e | exe)                                    |
| Victim module: ntdll.dll | (0x77050000 - 0x771d0000)               |
| Function: ntdll.dll!LdrL | oadDll at 0x7708eb1a                    |
| Hook address: 0x10af520  |                                         |
| Hooking module: firefox. | exe                                     |
| Disassembly(0):          |                                         |
| 0x7708eb1a e9010a028a    | JMP 0x10af520                           |
| 0x7708eb1f 83ec0c        | SUB ESP, 0xc                            |
| 0x7708eb22 a1d4f70777836 | 55fc00 MOV EAX, [0xfc65837707f7d4]      |
| 0x7708eb2b 53            | PUSH RBX                                |
| 0x7708eb2c 8b5d08        | MOV EBX, [RBP+0x8]                      |
| 0x7708eb2f 83c801        | OR EAX, 0×1                             |
| Disassembly(1):          |                                         |
| 0x10af520 55             | PUSH RBP                                |
| 0x10af521 89e5           | MOV EBP, ESP                            |
| 0x10af523 53             | PUSH RBX                                |
| 0x10af524 57             | PUSH RDI                                |
| 0x10af525 56             | PUSH RSI                                |
| 0x10af526 83e4f8         | AND ESP, -0x8                           |
| 0x10af529 83ec50         | SUB ESP, 0x50                           |
| 0x10af52c a110900e018b7c | 11031 MOV EAX, [0x31107d8b010e9010]     |
| 0x10af535 e8             | DB 0xe8                                 |
| 0x10af536 89             | DB 0x89                                 |
| 0x10af537 44             | DB 0x44                                 |
| *****                    | *************************************** |

Figura 1: Hook

#### Evolução

Essa adquire logins e senhas salvas nos navegadores alvo, formata os dados e os insere em um arquivo de texto para exfiltração. Esses dados são encaminhados para um servidor de comando e controle (C2), onde são concentrados em uma lista com as credenciais obtidas de outras máquinas infectadas.

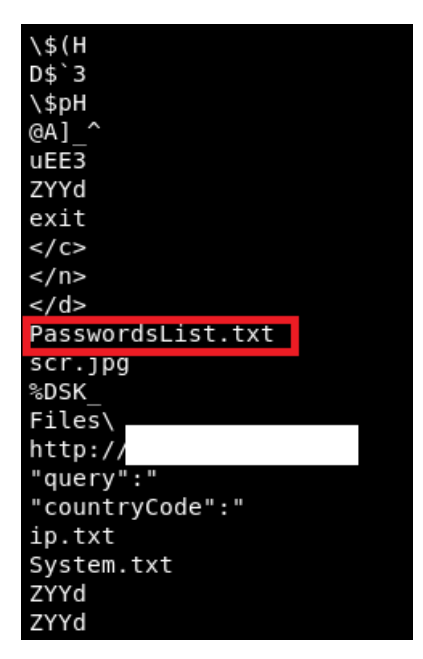

Figura 2: Registro em Memória

Devido à quantidade de e-mails enviados e ao fato dos atacantes se passarem por diversas operadoras de serviço de abrangência nacional, essa lista concentra um grande número de credenciais tanto para contas particulares como corporativas.

Mesmo sendo recomendada a utilização de versões mais atualizadas de browsers, é importante observar que esse ataque não depende da versão do navegador utilizado, uma vez que não se trata de *exploit* mas sim de injeção de *shellcode* em um processo legítimo.

Como maneira de evitar esse tipo de ataque, oriente sua equipe a não utilizar o e-mail corporativo em cadastros de serviços de qualquer natureza. Mensagens inesperadas na caixa corporativa devem ser ignoradas, com especial cuidado com aquelas que trazem links no corpo do texto.

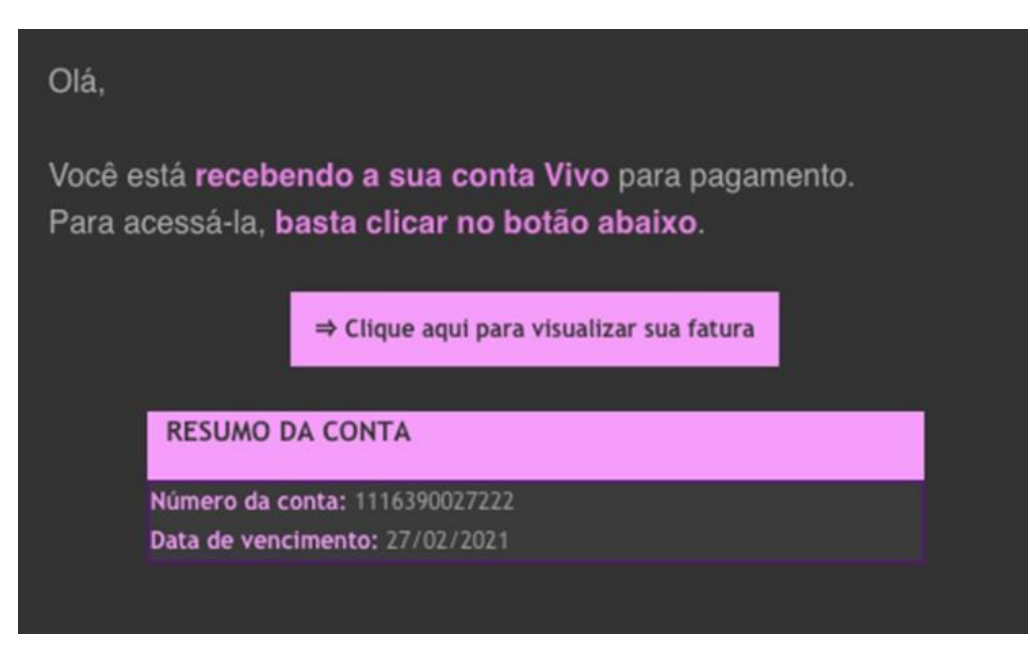

Figura 3: Exemplo de email malicioso utilizado pelo Trojan

#### Maneiras de mitigar o ataque: Conscientização – Orientação de sua Força de Trabalho

Também instrua seus colaboradores a não salvar as credenciais em navegadores, uma vez que elas são facilmente acessíveis por técnicas maliciosas diversas. Como ação complementar, é possível desativar completamente a opção de salvar senhas para Chrome, Firefox e Internet Explorer via GPO. Para tanto, siga o guia abaixo:

# Maneiras de mitigar o ataque: Técnico - Desativando gerenciadores de senha do Chrome, Edge, Firefox, IE via GPO

Uma boa medida de segurança é a desativação do salvamento de senhas utilizados pelos navegadores de internet. Logo abaixo apresentamos um exemplo de como implementar uma política de grupo (GPO) que desabilite o gerenciador de senhas nativo dos navegadores abaixo. Isso evita que as senhas corporativas sejam salvas nos navegadores, bem como sincronizadas com contas pessoais e estejam disponíveis fora da corporação.

Apresentamos exemplos de aplicação para os navegadores abaixo. Lembrando que a presente recomendação deve ser adaptada a realidade de sua instituição por um especialista Microsoft:

- Edge
- Internet Explorer (IE)

- Chrome
- Firefox

#### Desabilitando o gerenciador de senha nativo no Edge via GPO

- 1. Faça login em um servidor Windows e abra o Editor de Política de Grupo;
- 2. Baixe os Modelos de Política do Edge, se ainda não o fez;
- 3. No Editor de Política de Grupo, crie um novo GPO para Edge Desabilite PWM;
- 4. Escolha o escopo desejado;
- 5. Clique com o botão direito no novo Objeto de Política de Grupo > Editar;
- No Editor de Gerenciamento de Política de Grupo, vá para Configuração do Usuário > Políticas > Modelos Administrativos > Microsoft Edge;
- 7. Defina as seguintes políticas:
  - a. Desativar a política Ativar Preenchimento Automático para endereços
  - b. Desative a política de Ativar Preenchimento Automático para cartões de crédito
  - c. Em "Gerenciador de senhas e proteção", desative a política Ativar salvar senhas no gerenciador de senhas
  - d. Opcionalmente, você pode ativar a política Desativar a sincronização de dados usando os serviços de sincronização da Microsoft
  - e. Depois de concluídas, as configurações do GPO ficarão assim:

| r Configuration (Enabled)                                     |          |         |                                                                                                    |  |
|---------------------------------------------------------------|----------|---------|----------------------------------------------------------------------------------------------------|--|
| icies<br>Idministrative Templates                             |          |         |                                                                                                    |  |
|                                                               |          |         |                                                                                                    |  |
| Microsoft Edge                                                |          |         | hic                                                                                                    |  |
| Policy                                                        | Setting  | Comment | The second second second second second second second second second second second second second second second se |  |
| Disable synchronization of data using Microsoft sync services | Enabled  |         |                                                                                                    |  |
| Enable AutoFill for addresses                                 | Disabled |         |                                                                                                    |  |
| Enable AutoFill for credit cards                              | Disabled |         |                                                                                                    |  |
| Microsoft Edge/Password manager and protection                |          |         | hic                                                                                                    |  |
| Policy                                                        | Setting  | Comment |                                                                                                    |  |
| Enable saving passwords to the password manager               | Disabled |         |                                                                                                    |  |

8. Certifique-se de que o link GPO esteja habilitado.

#### Testando a funcionalidade

- 1. No computador do usuário, abra um prompt de comando e digite gpupdate /force que solicitará um logout para concluir as novas configurações;
- 2. Abra o Edge e clique nos três pontos para configurações ... > Configurações > Senhas;
- 3. Certifique-se de que a opção "Oferecer para salvar senhas" esteja desativada e seja gerenciada pela organização;

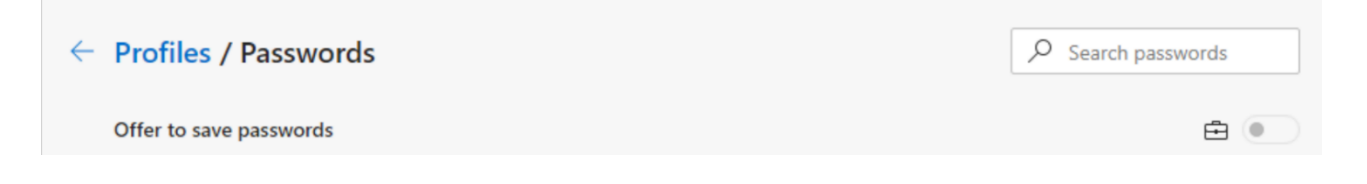

- 4. Observe que 'Entrar automaticamente' ainda está marcado, porque no momento da redação deste guia, não havia configuração de política para desativá-lo;
- 5. Importante: Observe que quaisquer senhas salvas anteriormente no Edge não serão removidas e continuarão a ser mostradas ao usuário, mesmo com o preenchimento automático do Edge desativado.

#### Como desabilitar o gerenciador de senha nativo no Internet Explorer (IE) via GPO

- 1. Faça login em um servidor Windows e abra o Editor de Política de Grupo;
- 2. Crie um novo GPO chamado "IE Desabilite PWM";
- 3. Escolha o escopo desejado;
- 4. Clique com o botão direito no novo Objeto de Política de Grupo > Editar;
- No Editor de Gerenciamento de Política de Grupo, vá para Configuração do Usuário > Políticas > Modelos Administrativos > Componentes do Windows > Internet Explorer;
- 6. Defina os seguintes modelos de política:
  - Ative a política Desativar Preenchimento Automático para formulários
  - Desativar a política Ativar o recurso de preenchimento automático para nomes de usuário e senhas em formulários
- 7. Depois de concluídas, as configurações do GPO ficarão assim:

| Lonriguration (Enabled)                                                    |                    |         | hid  |
|----------------------------------------------------------------------------|--------------------|---------|------|
| cies                                                                       |                    |         | Hide |
| Iministrative Templates                                                    |                    |         | hide |
|                                                                            |                    |         | hide |
| Policy definitions (ADMX files) retrieved from the local comp              | uter.              |         |      |
|                                                                            |                    |         |      |
| Windows Components/Internet Explorer                                       |                    |         |      |
| Windows Components/Internet Explorer                                       |                    |         | hide |
| Windows Components/Internet Explorer Policy                                | Setting            | Comment | hide |
| Windows Components/Internet Explorer Policy Disable AutoComplete for forms | Setting<br>Enabled | Comment | hide |

8. Certifique-se de que o link GPO esteja habilitado.

#### Testando a funcionalidade

- 1. No computador do usuário, abra um prompt de comando e digite gpupdate /force que solicitará um logout para concluir as novas configurações;
- Abra o Internet Explorer e clique no ícone de engrenagem > Opções da Internet > guia Conteúdo > Configurações de preenchimento automático. Veja se as configurações de senha estão esmaecidas:

| AutoComplete Settings                                             |                    |
|-------------------------------------------------------------------|--------------------|
| AutoComplete lists possible matches f<br>typed or visited before. | rom entries you've |
| Use AutoComplete for                                              |                    |
| Address bar                                                       |                    |
| Browsing history                                                  |                    |
| Favorites                                                         |                    |
| E Feeds                                                           |                    |
| Use Windows Search for bet                                        | ter results        |
| Suggesting URLs                                                   |                    |
| Eorms and Searches                                                |                    |
| User names and gasswords on fo                                    | rms                |
| Agk me before saving passw                                        | ords               |
| Manage Passwords                                                  |                    |
|                                                                   |                    |
|                                                                   |                    |
| Delete Aut                                                        | Complete history   |
| Delete Auto                                                       | Complete history   |

#### Como desativar o gerenciador de senha nativo no Chrome via GPO

- 1. Baixe os modelos administrativos do Google Chrome aqui: https://support.google.com/chrome/a/answer/187202?hl=en
- Copie o arquivo ADMX ...
   DE pasta baixada 'policy\_templates \ windows \ admx \ chrome.admx & google.admx
   PARA C: \ Windows \ PolicyDefinitions
- 3. Copie o arquivo ADML

DE 'policy\_templates \ windows \ admx \ en-us \ chrome.adml & google.adml PARA C: \ Windows \ PolicyDefinitions \ en-us

- 4. Em um servidor Windows, abra o Editor de Política de Grupo
- 5. Crie um novo GPO chamado "Chrome Desabilite PWM"
- 6. Escolha o escopo desejado
- 7. Clique com o botão direito do mouse em Objeto de Política de Grupo > Editar
- Vá para Configuração do usuário > Políticas > Modelos administrativos > Google > Google Chrome
- 9. Edite as seguintes configurações:
  - a. Habilite a política de configurações de login do navegador, clique em Opções e selecione Desabilitar login do navegador
  - b. Desative a política de Ativar Preenchimento Automático para Endereços
  - c. Desative a política de Ativar Preenchimento Automático para cartões de crédito
  - d. Em "Gerenciador de Senhas", desative a política Ativar salvar senhas no gerenciador de senhas
- 10. Depois de concluídas, as configurações do GPO ficarão assim:

| Configuration (Enabled)                                      |          |                         |  |
|--------------------------------------------------------------|----------|-------------------------|--|
| icies                                                        |          |                         |  |
| dministrative Templates                                      |          |                         |  |
| Policy definitions (ADMX files) retrieved from the local con | nputer.  |                         |  |
| Google/Google Chrome                                         |          |                         |  |
| Policy                                                       | Setting  | Comment                 |  |
| Browser sign in settings                                     | Enabled  |                         |  |
| Browser sign in settings                                     |          | Disable browser sign-in |  |
| Policy                                                       | Setting  | Comment                 |  |
| Enable AutoFill for addresses                                | Disabled |                         |  |
| Enable AutoFill for credit cards                             | Disabled |                         |  |
| Google/Google Chrome/Password manager                        |          |                         |  |
| Policy                                                       | Setting  | Comment                 |  |
| Enable saving passwords to the password manager              | Disabled |                         |  |

11. Certifique-se de que o link GPO esteja habilitado

#### Testando a funcionalidade

- 1. No computador do usuário, abra um prompt de comando e digite gpupdate /force que solicitará um logout para concluir as novas configurações.
- 2. Abra o Chrome e clique no ícone do perfil no canto superior direito. Veja se o usuário não está conectado.

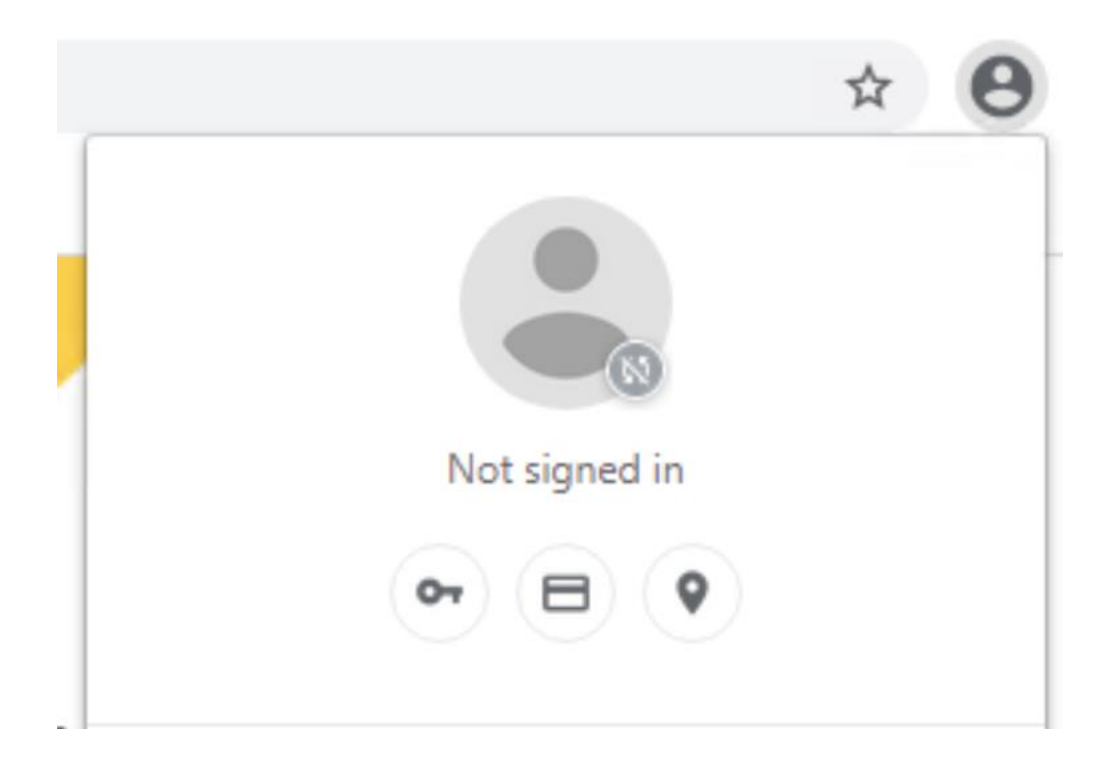

3. Abra o Chrome, clique nos três pontos ... > Configurações > Senhas . Veja se a oferta para salvar senhas está desmarcada e gerenciada pela organização.

| ← Passwords             | Q Search passwords |
|-------------------------|--------------------|
| Offer to save passwords |                    |

#### Como desabilitar o gerenciador de senha nativo no Firefox via GPO

- 1. Faça login em um servidor Windows que você usa para gerenciar suas Políticas de Grupo.
- 2. Baixe o arquivo .zip de modelos de política do Firefox mais recente <u>https://support.mozilla.org/en-US/kb/customizing-firefox-using-group-policy-windows</u>

3. Copie o ADMX arquivo

DE pasta baixada 'policy\_templates\_v1 ## \ windows \ firefox.admx & mozilla.admx. PARA C: \ Windows \ PolicyDefinitions

4. Copie o arquivo ADML

DE 'policy\_templates \ windows \ en-us \ firefox.adml & mozilla.adml

PARA C: \ Windows \ PolicyDefinitions \ en-us

- 5. Abra o Editor de Política de Grupo
- 6. Crie um novo GPO chamado "Firefox Desativar PWM"
- 7. Escolha o escopo desejado
- 8. Clique com o botão direito na nova política de grupo > Editar
- 9. Abra Configuração do usuário > Políticas > Modelos administrativos > Mozilla > Firefox
- 10. Edite as seguintes políticas:
  - a. Desativar a política Desativar contas do Firefox
  - b. Desabilite a política Ofereça para salvar logins
  - c. Desative a política Oferecer para salvar logins (padrão)
  - d. Desative a política do Gerenciador de Senhas
- 11. Depois de concluídas, as configurações do GPO ficarão assim:

| User Configura | ation (Enabled)                               |                     |         | bide |
|----------------|-----------------------------------------------|---------------------|---------|------|
| Policies       |                                               |                     |         | hide |
| Administra     | tive Templates                                |                     |         | hide |
| Po             | olicy definitions (ADMX files) retrieved from | the local computer. |         |      |
| Mozilla        | a/Firefox                                     |                     |         | hide |
| P              | Policy                                        | Setting             | Comment |      |
| D              | isable Firefox Accounts                       | Disabled            |         |      |
| 0              | ffer to save logins                           | Disabled            |         |      |
| 0              | ffer to save logins (default)                 | Disabled            |         |      |
| P              | assword Manager                               | Disabled            |         |      |

12. Certifique-se de que o link GPO esteja habilitado.

#### Testando a funcionalidade

- 1. Faça login como um usuário que faz parte do escopo, abra a linha de comando e execute gpupdate / force.
- 2. Abra o Firefox e selecione Logins e senhas na barra de menu.
- 3. Certifique-se de que a mensagem "Página bloqueada" seja exibida.

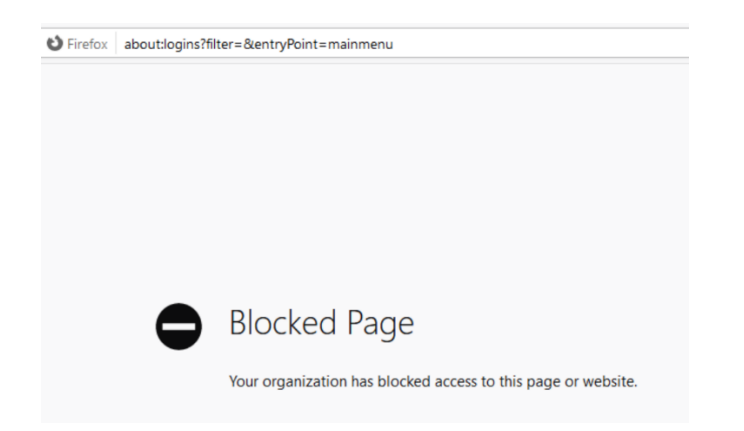

## **RECOMENDAÇÕES FINAIS**

#### Firewall e Filtro Web

Por fim, mantenha-se atento a domínios e endereços IP suspeitos em logs de ferramentas como Firewall e Filtro Web, visto que esse ataque utiliza processos legítimos para alcançar o servidor de comando (*command & control*), não sendo suficiente inspecionar apenas o tráfego de aplicações que você julgar suspeitas.

Políticas de uso consciente dos ativos da corporação bem como a monitoração de uso de recursos corporativos bem como manter referências a estas ações na Política de Segurança da Informação são formas com eficácia abrangente em casos semelhantes a este.

Limitar os acessos administrativos somente a equipes especializadas deve ser uma prática dos administradores de rede e esquipes de segurança cibernética.

Implementação de soluções de análise de comportamento (UEBA - User and Entity Behavior Analytics) podem compor a suas soluções de segurança com resultados importantes, analisando comportamentos anômalos em seu ambiente.